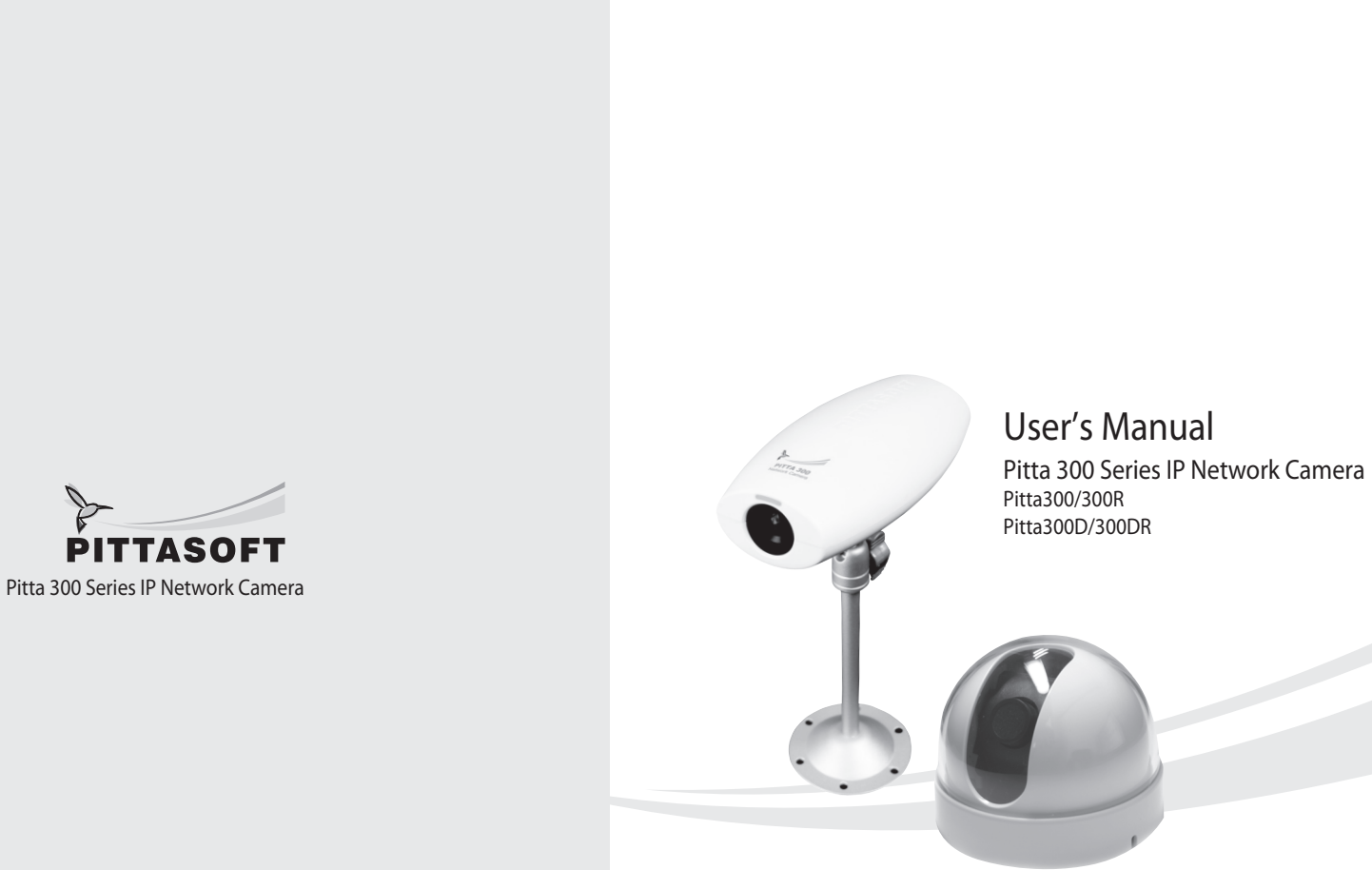

Headquarters #1113 Newticastle 429-1 Gasan-Dong, Geumcheon-Gu, Seoul, Korea Tel : 82-2-2626-8800 AS : 82-2-2626-8804 Fax : 82-2-2626-8805 Homepage : www.pittasoft.com Email : product@pittasoft.com

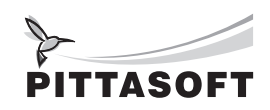

# User's Manual

Pitta 300 Series IP Network Camera Pitta300/300R Pitta300D/300DR

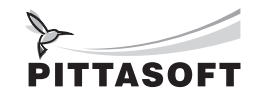

# Pitta 300 series

# ITTASOFT

With H.264 compression's clear digital images transmitted over the internet, real-time monitoring is possible anywhere with an internet connection. Easy remote monitoring control functions and the use of existing networks minimize installation costs.

#### Preface

Thanks for purchasing our Pitta 300 series IP Network Camera. This is a user manual for H.264 IP Network Camera and the product mentioned here designates the H.264 IP Network Camera. Please go through the manual before installation and use of the camera. This manual along with the software and hardware explained here is protected by copyright law.

#### **Product Warranty and Limitations**

The warranty period is 1 year after the date of purchase, but the warranty does not extend to cover accidents, negligence, abuse, or wrongful use for the whole or any part of the product. Additionally, the manufacturer does not provide warranty for any additional parts or affiliations.

The warranty does not extend to malfunction in these areas.

- · Malfunction due to user's negligence
- · Dismantlement or replacement by the user
- · Connection to alternate power source
- · Malfunction due to natural disasters (fire, flood, tsunami, etc.)
- · Replacement due to wear and tear
- · Instability of network

#### WARNING

Changes or modifications not expressly approved by the manufacturer could void the user's authority to operate the equipment.

To prevent electric shock and risk of fire hazards:

Do NOT use power sources other than that specified. Do NOT expose this appliance to rain or moisture.

#### Overview

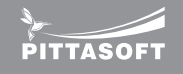

The Pitta 300 series are high-tech IP Network Cameras that use H.264 codec technology to achieve high compression rates and clear picture quality by allowing for high frame rates to be transmitted through the network. By using the network, remote connection, monitoring, and control are possible from any location for simple use. The Pitta 300 series IP Network Camera guarantees performance and safety while offering various solutions through internet integration.

#### Features

#### High quality H.264 video

H.264 enables excellent image quality at significantly reduced network bandwidth and storage.

#### Changeable lens

User can easily replace other lens provided by Pittasoft to match the required viewing angle.

#### Support WDR (Wide Dynamic Range)

Built-in progressive CMOS image sensor and support better image in backlight environment than normal sensor. (Pitta 300R/300DR supports only)

#### Motion Detection

Intelligent Motion Detection analyzes for any motion in the scene. The reliable functionality is built into the camera and client software. Using the client software, user can set up motion detection to trigger video recording and e-mail alerts. Particular area in the scene could be included or excluded for the motion detection.

#### User-friendly configuration of camera

Well designed easy to use and installation, web based client has a user-friendly configuration for normal and advanced users. A normal user can make use of basic settings even without detailed knowledge of camera. Advanced settings allow user to change video quality, network, security and system related parameters.

Auto correction of lens distortion Pitta 300 series client software automatically correct distorted images and can deliver near perfect images.

#### Compact size & ultra-light weight

Pitta 300 series are compact design and require minimum space for the installation and reduced weight allows flexible mounting.

# Table of Contents

Section names 6

...... 5

7

10

--- 11

E. Camera information

[Live View]

[Digital Zoom function]

[Mode conversion] ·····

[Storage information]

B. Setting alarm

[Recording scheduler] ......

[Playback mode window] .....

[How to set playback] .....

[Log view mode window] ......

Appendix 2 - Troubleshooting

Appendix 6 - Dimension

[Quick button collection] ·····

[Setting mode window]

A. Setting recording storage ------

C. Setting log items

B. Setting motion recording

[Recorded data map types]

[How to see log view]

Appendix 1 - DDNS & Router Port Forwarding 40

Appendix 3 - Pitta 300 Series Specification ..... 42 Appendix 4 - Pitta WebView Specification ..... 43

Appendix 5 - Pitta View Specification

A. Setting schedule the recording

[Storage & additional functions setting]------ 33

[Layout] ······

Setting mode .....

D. Misc.

Playback mode ....

Log view mode ....

Logo .

F. The state of camera list

G. Camera selection

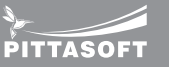

- 28

29

29

30

30

- 31

32

32

33

33

34

34

35

35

36

37

37

38

38

39

. 39

. 39 39

44

45

.... 31

----- 31

..... 30

# Components

#### Pitta 300/300R Components

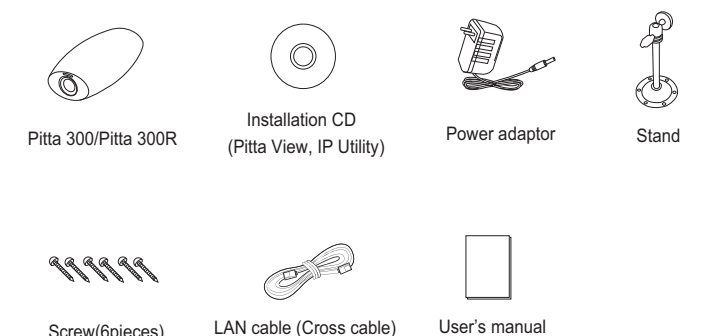

Screw(6pieces)

User's manual

#### Pitta 300D/300DR Components

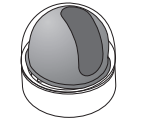

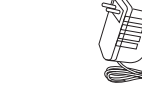

A A

Pitta 300D/300DR

Installation CD Power adaptor (Pitta View, IP Utility)

Screw(2pieces)

**PITTASOF1** 

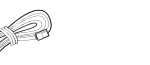

LAN cable (Cross cable)

User's manual

 $\bigcirc$ 

Network configuration ····· How to change IP Address Login

Components

Camera installation

Software installation

| Login                                | 13 |
|--------------------------------------|----|
| Live View                            | 14 |
| Setup                                | 15 |
| [Basic setup]                        | 15 |
| [Advanced setup]                     | 16 |
| A. Users                             | 16 |
| B. Network Settings                  | 16 |
| i. IP and Ports                      | 16 |
| ii. Dynamic DNS Setting              | 17 |
| C. Video & Image Configuration       | 18 |
| D. Sensor                            | 19 |
| E. Event Configuration               | 20 |
| i. Motion Detection                  | 20 |
| ii. Event Upload                     | 21 |
| F. System Operation                  | 22 |
| i. Date & Time                       | 22 |
| ii. LED Settings                     | 22 |
| iii. Server Maintenance              | 23 |
| [About]                              | 24 |
| Help                                 | 24 |
| Logout ·····                         | 24 |
| How to use Pitta View                | 25 |
| Pitta View strat                     | 25 |
| Live View mode                       | 26 |
| [Camera management window]           | 26 |
| A. Camera registration               | 26 |
| B. Camera search                     | 28 |
| C. Cancellation of camera connection | 28 |
| D. Deleting Camera                   | 28 |

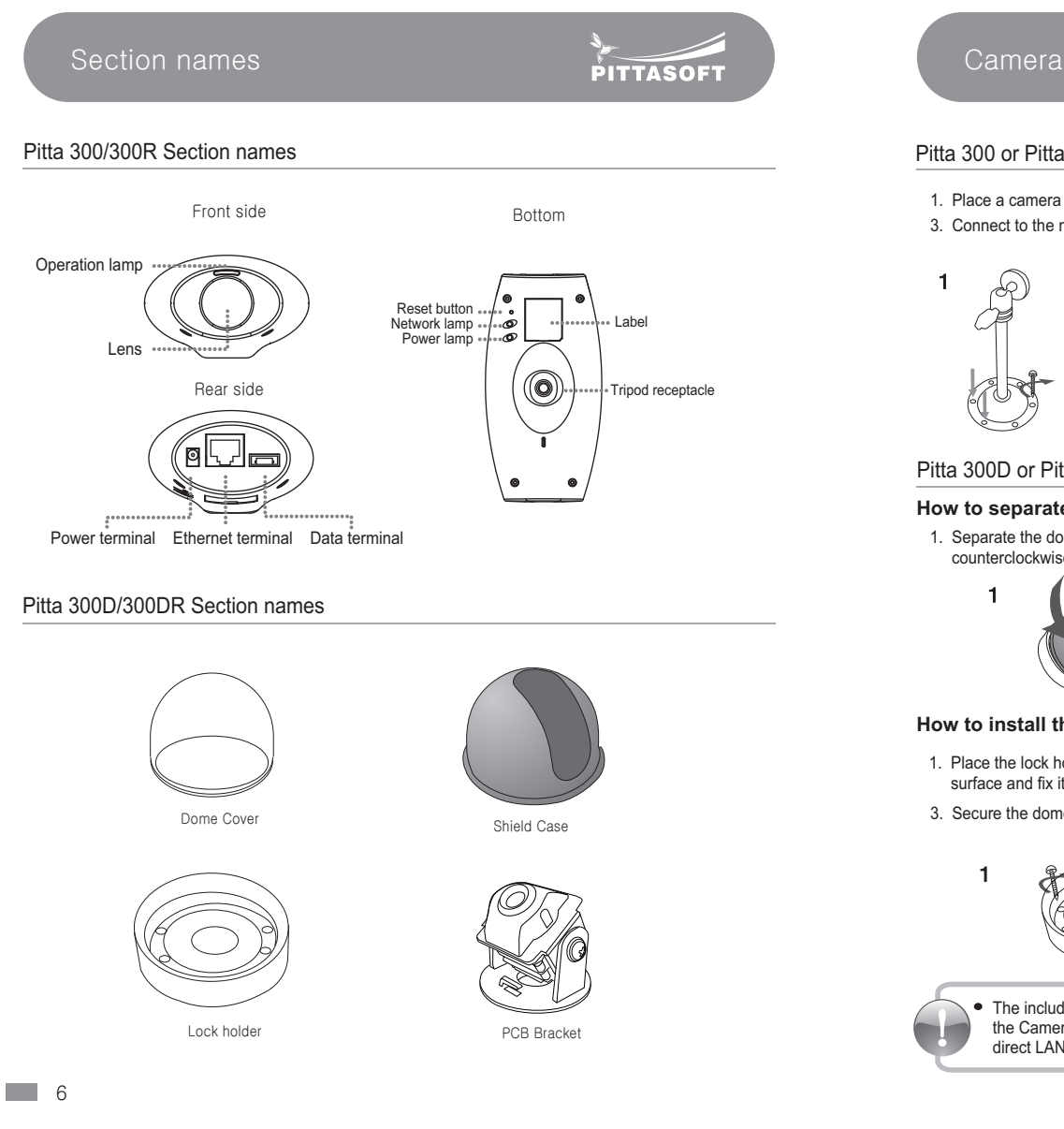

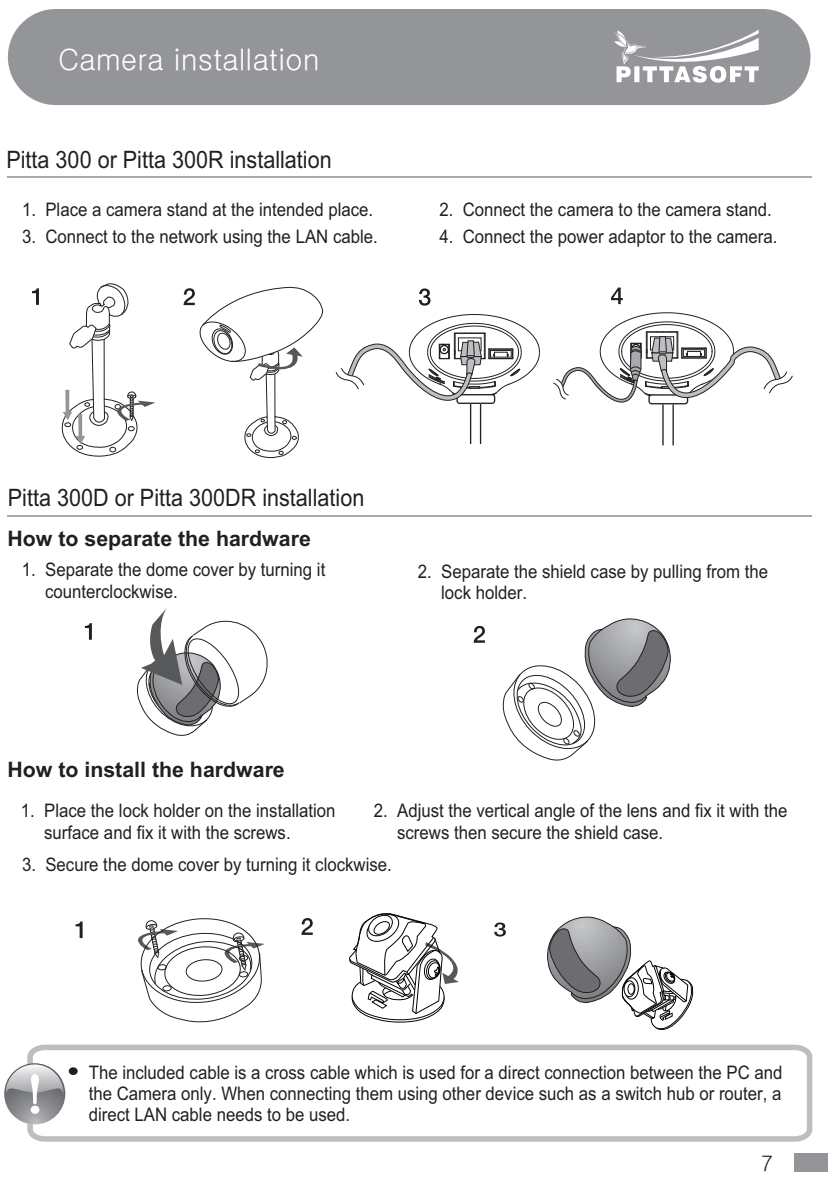

#### Software installation

PITTASOFT

#### Pitta Utility (Installation tool) Installation

#### 1. Insert the installation CD into the CD drive.

2. Click 'Next' button.

3. Select the options and folders then click 'Next' button.

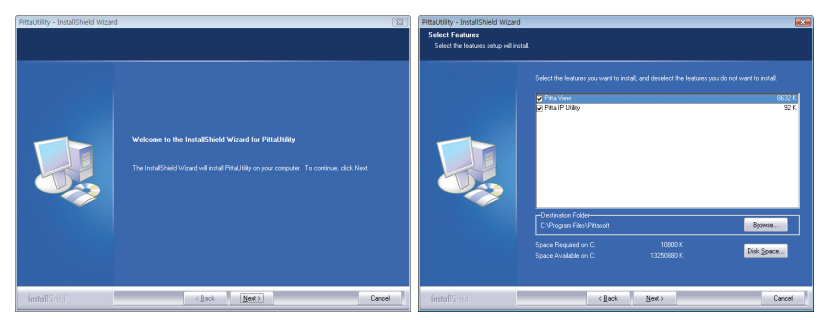

4. Click 'install' button.

5. Installation will start

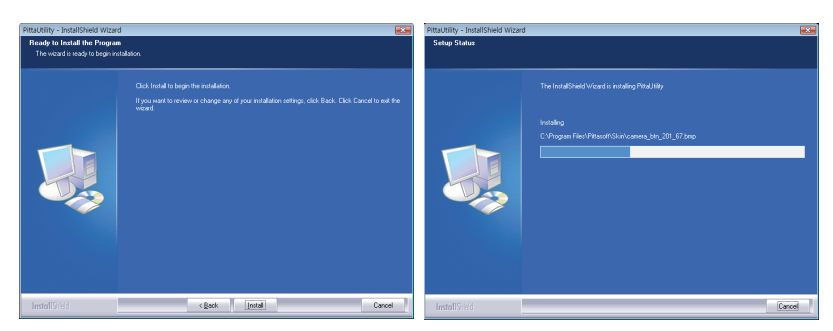

# Software installation 6. Click 'Finish' button when the installation is completed. 7. "Pitta View" and "Pitta IP Utility" icons will be created on the desktop and in all program files after installation completes.

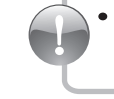

(A)

Pitta View starts automatically when computer is restarted. If reinstallation is needed, current software has to be uninstalled. To uninstall the software, click on uninstall button in; Start  $\rightarrow$  All programs  $\rightarrow$  Pittasoft  $\rightarrow$  Uninstall

• If you install many cameras at once, be sure that you need to assign the IP address for each cameras using IP Utility.

# Network configuration

PITTASOFT

- Use Pitta IP Utility to change or verify the IP address of the camera.
- Factory default setting is the DHCP mode : IP address will be automatically assigned.
- Pitta 300 series software applications work with Windows XP SP2 and Windows Vista on Internet Explorer 5.0 or later.

Name Pitta Pitta Pitta Pitta Pitta Pitta Pitta Pitta Pitta Pitta Pitta Pitta Pitta Pitta Pitta Pitta Pitta Pitta Pitta Pitta

#### How to use Pitta IP Utility

network

- This application is used for searching, changing and verifying the IP address of the camera.
- Use this to change the IP address of the camera in the list.
- Use this to change the IP address of the camera using the camera's serial number
- Use this to open camera homepage (Pitta WebView) of the selected camera

Use this to refresh the list of cameras connected to the

|    | IP Address     | Serial Number | OHOP | F/W Version |
|----|----------------|---------------|------|-------------|
|    | 192 168 10 132 | 002542180003  | Yes  | 01.00.08    |
|    | 192,168,10,128 | 002542100008  | Yes  | 01.00.01    |
|    | 192,168,10,121 | 0025420000FF  | Yes  | 01.00.01    |
|    | 192,168,10,102 | 002542000016  | Yes  | 01.00.01    |
| 20 | 192 168 10 101 | 002542180000  | Ves  | 01.00.01    |
|    | 192.168.10.118 | 002542300034  | Ves  | 01.00.01    |
|    | 192.168.10.50  | 00254230003C  | No   | 01.00.00    |
|    | 192.168.10.50  | 002542300033  | No   | 01.00.01    |
|    | 192 168 10 169 | 002542300038  | No   | 01.00.01    |
|    | 192 168 10 111 | 002542300009  | Yes  | 01.00.01    |
|    | 192,168,10,113 | 002542100035  | Yes  | 01.00.01    |
|    | 192,168,10,100 | 002542100036  | Yes  | 01.00.01    |
|    | 192,168,10,50  | 00254210001A  | No   | 01.00.01    |
|    | 192,168,10,147 | 002542100016  | Yes  | 01.00.01    |
|    | 192,168,10,119 | 002542000017  | Yes  | 01.00.01    |
|    | 192.168.10.114 | 00254210003E  | Ves  | 01.00.01    |

 Several settings can also be accomplished by right clicking the mouse button and then selecting corresponding option. <The list of the cameras connected to the subnet will be displayed.>

This application can be used if the camera is physically connected in the same Subnet only.
 Otherwise, access the camera using Pitta WebView by directly connecting the camera to the PC using a cross cable and then change the IP address in the Network Settings. (See page 16 for more information)

 If you use Pitta IP Utility with cross cable connection, you must assign the static IP. Please do not use DHCP option with cross cable.

# Network configuration

# PITTASOFT

#### How to change IP address

- To change the IP address, follow below procedure.
- 1. Start Pitta IP Utility
- 2. Select the camera whose IP address needs
- to be changed.
- 3. Click button
- 4. "Assign IP address", pop-up window appears.
  - a. Obtain an IP address automatically

(DHCP) : Select the DHCP option for

assigning the IP address automatically

- and click Assign button.
- b. Enter desired IP address to assign static
- IP address and click Assign button.
- 5. Press 🢁 button to refresh the

camera list.

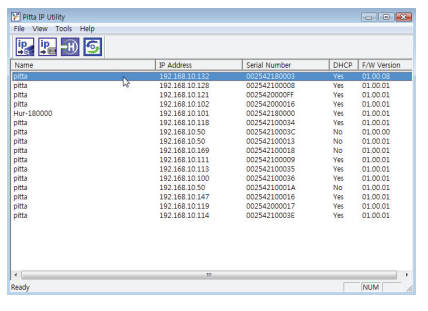

<Select the camera to assign the IP address>

| Assign IP address     | ×                                      |
|-----------------------|----------------------------------------|
| Assign the IP Address | of the Pittasoft IP Camera,            |
| User ID :             | admin                                  |
| Password :            | *****                                  |
| Serial Number :       | 002542180003                           |
| C Obtain an IP addre  | ess automatically (DHCP)<br>IP address |
| IP address '          |                                        |
| Rubert medu           | 255 255 255 0                          |
| Subliet mask :        |                                        |
| Detault gateway :     | 132,100,10,1                           |
| lt may tak<br>Assign  | e up to 10 minutes,<br>Close           |

<Assign IP address pop-up window>

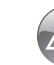

• Default initial values of administrator's ID and Password are admin/admin.

7!

# Network configuration

PITTASOFT

- Procedures to change the IP address using serial number of the camera. (Serial number can be found at the bottom of the camera.)
- 1. Start IP Utility
- 2. Click 📴 button.
- 3. "Assign IP address" pop-up window appears.
  - a. Enter the S/N of the camera
  - b. Obtain an IP address automatically
  - (DHCP) : Select the DHCP option for

assigning the IP address automatically and click Assign button.

c. Use the following IP address : Enter desired IP address to assign static

IP address and click Assign button

4. Press 🧕 button to refresh the camera

list.

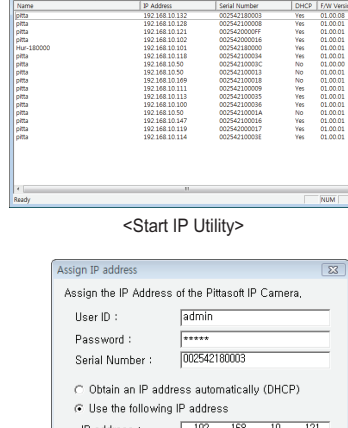

| Assign the IP Address o                                               | if the P           | itta       | soft I     | Ρ¢       | Carne | ra, |     |
|-----------------------------------------------------------------------|--------------------|------------|------------|----------|-------|-----|-----|
| User ID :                                                             | admin              | _          |            | _        |       | _   |     |
| Password :                                                            | *****              | _          |            |          |       | _   |     |
| Serial Number :                                                       | 002542             | 180        | 1003       |          |       | -   |     |
| <ul> <li>Obtain an IP addres</li> <li>Use the following IF</li> </ul> | ss auto<br>P addre | im:<br>ess | atical     | ly       | (DHC  | P)  |     |
| IP address :                                                          | 192                | ÷          | 168        |          | 10    | •   | 121 |
| Subnet mask :                                                         | 255                |            | 255        |          | 255   | •   | 0   |
| Default gateway :                                                     | 192                |            | 168        |          | 10    | •   | 1   |
| lt may take<br>Assign                                                 | up to 1            | 10         | minut<br>C | es<br>lo | se    |     |     |

<Assign IP address pop-up window>

IP setting using DHCP could take up to maximum 10 minutes.
Network setting can be modified later using Pitta WebView. (See page 16 for more information)

How to use Pitta WebView

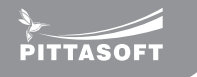

#### Login

To open Login page, enter IP address in the address bar of your web browser and press Enter.

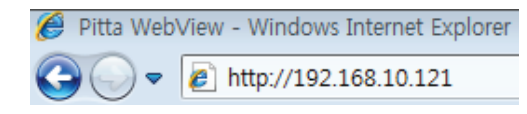

<When Camera's IP address is 192.168.10.121>

Enter user ID and Password, and then press Login button.

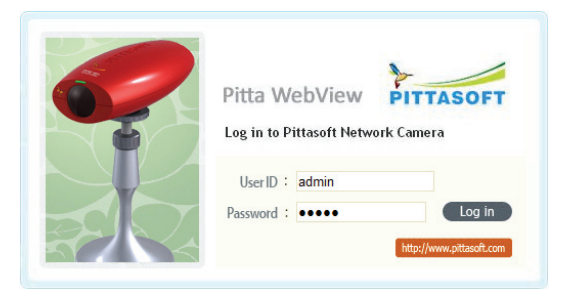

<Login page>

Default initial values of administrator's ID and Password are admin/admin. If you have accessed by administrator account, you may change the password of administrator to ensure the security of the system. In total, six non-administrator user's can be configured by the administrator. Non-administrator user's can access only Live View page. In case of login by Guest account, enter the assigned ID and Password and move to Live View page. However, in this case, the access by the Guest should be approved by the administrator. (See page 16 for more information.)

PITTASOFT

#### Live View

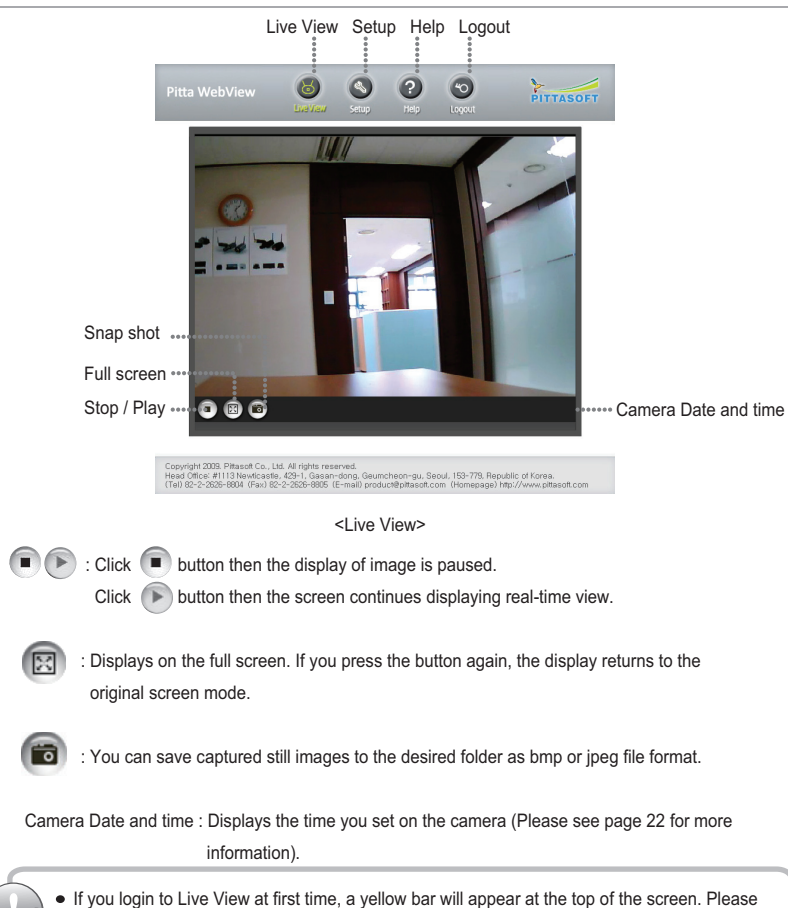

click on the yellow bar and continue to install the 'PTAMME\_X ActiveX Control Module'.

# How to use Pitta WebView

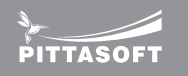

#### Setup

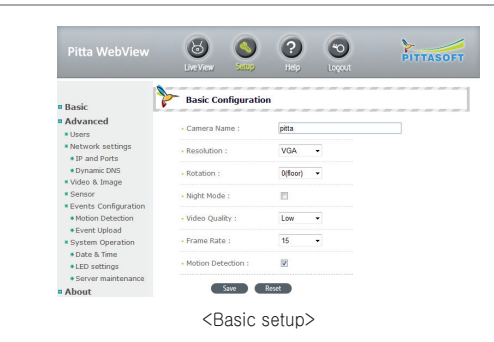

#### [Basic setup]

You can setup basic functions of the camera.

| Camera Name      | For assigning a name to the camera. Possible to use up to 64 letters.                                                        |
|------------------|----------------------------------------------------------------------------------------------------|
| Resolution       | Use this to set the size of picture.<br>VGA(640x480 pixel), CIF(352x288 pixel), QVGA(320x240 pixel), QCIF(176x144 pixel)     |
| Rotation         | Use this to rotate the display by 180 degrees.                                                                               |
| Night Mode       | Use this to get the better video quality in dark places.                                                                     |
| Video Quality    | Use this to choose video display quality.<br>Highest(3Mbps), High(2Mbps), Normal(1Mbps), Low(500Kbps), Lowest(300Kbps)       |
| Frame Rate       | Use this to set the number of frames to be transmitted from the camera per second.<br>10 fps, 15 fps, 20 fps, 25 fps, 30 fps |
| Motion Detection | Enable the Motion Detection (Default is enabled)                                                                             |

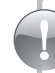

 Use Reset button to roll back to the previous settings. If saved, cannot be rolled back to previous setting.

PITTASOFT

#### [Advanced setup]

A. Users

- Change Admin's ID and Password
- Change User ID, Password and authority.

|                           | ID     | Password | Confirm<br>password | Authority |
|---------------------------|--------|----------|---------------------|-----------|
| <ul> <li>Admin</li> </ul> | admin  | •••••    |                     | All       |
| •User                     | guest1 |          |                     | None ·    |
| •User                     | guest2 |          |                     | None ·    |
| •User                     | guest3 |          |                     | None ·    |
| •User                     | guest4 |          |                     | None ·    |
| •User                     | guest5 |          |                     | None ·    |
| <ul> <li>User</li> </ul>  | guest6 |          |                     | None -    |

 You can use up to 4~32 (A-Z, a-z, 0-9,. \_ possible) and 4~10 (possible to use all characters) to make ID and Password, respectively.

#### **B. Network Settings**

#### i. IP and Ports

#### IP and Port Setting

Obtain an IP address automatically :

Assigns the IP address of the camera automatically.

Use the following IP address :

Use this to assign the IP address of the camera manually.

| P and Port Setting     |             |             |
|------------------------|-------------|-------------|
| Obtain an IP address   | s automat   | ically      |
| O Use the following IP | address:    |             |
| IP address:            | 192.168     | .10.128     |
| Subnet mask :          |             | .255.0      |
| Default gateway :      | 192.168     | .10.1       |
| Video Port No :        | 50001       |             |
| Web Port No :          | 80          |             |
| NS Setting:            |             |             |
| Obtain DNS server a    | ddress au   | tomatically |
| O Use the following DN | IS server a | ddresses    |
| Preferred DNS serve    | r: [        | 68.126.63.1 |
|                        |             |             |

- If the video is not visible when connected as non-admin user, refresh the page using refresh button of the browser.
- If the Web Port is changed other than 80, provide port number in the URL as follows;

Pitta WebView - Windows Internet Explorer

 Image: Windows Internet Explorer

 Image: Windows Internet Explorer

 Image: Windows Internet Explorer

 Image: Windows Internet Explorer

 Image: Windows Internet Explorer

 Image: Windows Internet Explorer

 Image: Windows Internet Explorer

 Image: Windows Internet Explorer

 Image: Windows Internet Explorer

 Image: Windows Internet Explorer

 Image: Windows Internet Explorer

 Image: Windows Internet Explorer

 Image: Windows Internet Explorer

 Image: Windows Internet Explorer

 Image: Windows Internet Explorer

 Image: Windows Internet Explorer

 Image: Windows Internet Explorer

 Image: Windows Internet Explorer

 Image: Windows Internet Explorer

 Image: Windows Internet Explorer

 Image: Windows Internet Explorer

 Image: Windows Internet Explorer

 Image: Windows Internet Explorer

 Image: Windows Internet Explorer

 Image: Windows Internet Explorer

 Image: Windows Internet Explorer

 Image: Windows Internet Explorer

 Image: Windows Internet Explorer

 Image: Windows Internet Explorer

 Image: Windows Interne<

# How to use Pitta WebView

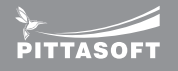

#### DNS Setting

Obtain DNS server address automatically :

Specifies that network address for DNS servers are automatically obtained from the network. If you select this option, the DHCP server provides this information.

#### Use the following DNS server address :

Specifies that network addresses for DNS servers used by the camera are manually specified. If you select this option, you must type the IP addressed for your DNS servers in Preferred DNS server and Alternate DNS server. If you are not sure which IP addresses to use, check with your network administrator or Internet service provider.

#### ii. Dynamic DNS Setting

 Enable DDNS : Activates DDNS. For the Dynamic DNS service, Pitta 300 series support DynDNS (www.dyndns.com). (See page 40 for more information)

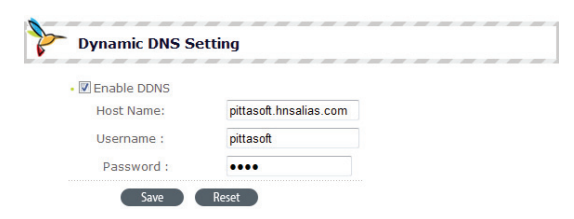

PITTASOFT

#### C. Video & Image Configuration

|                    | _        |               |
|--------------------|----------|---------------|
| Video Setting      |          |               |
| I frame interval:  | 60       | [160]         |
| Bitrate:           |          |               |
| Onstant bitrate    | 500      | kbps[16~3000] |
| JPEG Image Setting |          |               |
| Compression Ratio: | 50       | [0100]        |
| Text Overlay:      |          |               |
| Include date       | 🔳 Inclu  | ide time      |
| Include text       | Pitta300 |               |

#### Video Setting

I frame interval :

Use this to set I frame(Key frame) interval. If set lower value, quality will be better but, at higher bandwidth requirement. (1~60)

**Bitrate Setting** 

- Variable bitrate : Bit rate is adjusted automatically according to the variation in the video images.
- Constant bitrate : Bit rate is fixed regardless of the variation in the video images.
   (Minimum : 16 kbps, Maximum : 3000 kbps)

Save Reset

#### JPEG Image Setting

#### Compression Ratio :

Use this to set the compression ratio of images to be uploaded to the FTP server or attached to the email. The size of the image becomes smaller as the set value becomes greater.

#### Text Overlay Settings :

Use this to insert date, time and message to the image to be uploaded to the FTP server or attached to the email. Supports up to 20 letters.

# How to use Pitta WebView

# PITTASOFT

#### D. Sensor

#### Color Setting

Contrast : Use this to adjust contrast. Brightness : Use this to adjust brightness. Saturation : Use this to adjust saturation. Hue : Use this to adjust hue.

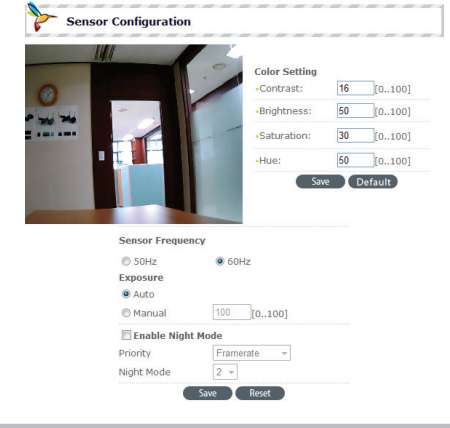

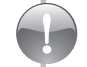

Press 'Default' button to roll back to initial settings.

#### Sensor Frequency

Select one of the settings based on power frequency for proper sensor operation.

#### Exposure

Use this to adjust exposure. If the value is higher, the image will be brighter. Auto : Automatically adjusts exposure. Manual : Exposure is fixed.

#### Enable Night Mode

Enable Night Mode : Allows brightening video images when shooting in dark places.

- Priority : Adjusts video images by giving priority to either frame rate or image quality.
- Night Mode : Images become brighter as the value of this mode becomes greater.

PITTASOFT

#### E. Events Configuration

#### i. Motion Detection

#### **Enable Motion Detection**

Activates the motion detection function

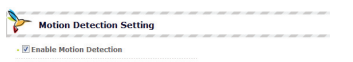

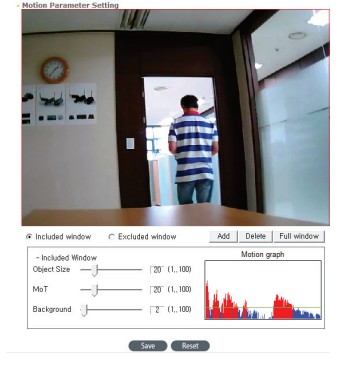

#### **Motion Parameter Setting**

20

- Upon setting a motion detection area, you may set at the most 4 different windows including both Included and Excluded windows.
  - Included window : Allows detecting any motion within the selected window.
  - Excluded window : Any motion in the Excluded window will be ignored.
  - Add : Use this to add a detection window.
  - Delete : Use this to remove a detection window.
  - Full window : Allows detecting motions in the entire area.
  - Object Size : Use this to set the sensitivity level for the size of objects in detecting their movement. As the set value becomes larger, the bigger object's motion is detected.
  - MoT (Motion Threshold) : If larger value is set, then bigger motion will be detected.
  - Background : Sets the time to update background. A larger value is set then the longer duration of movement is detected and periodic movement is recognized as a background.

• "Enable Motion Detection" in Event Configuration needs to be activated.

# How to use Pitta WebView

DITTASOF'

#### ii. Event Upload

#### Upload Schedule

This allows to set up notification to user for motion detection event via email or ftp or both. The image at the time of motion detection is captured and sent to user.

Upload interval : Use this to adjust the time

interval between two consecutive image transmissions when motion is detected.

| Upload Schedule                            | 10.00       |          |           |          |
|--------------------------------------------|-------------|----------|-----------|----------|
| <ul> <li>Always</li> <li>Weekly</li> </ul> | 10.00       | [000:88] |           |          |
| Sunday                                     | start time: | 00:00:00 | duration: | 23:59:59 |
| Monday                                     | start time: | 00:00:00 | duration: | 23:59:59 |
| Tuesday                                    | start time: | 00:00:00 | duration: | 23:59:59 |
| Wednesda                                   | start time: | 00:00:00 | duration: | 23:59:59 |
| Thursday                                   | start time: | 00:00:00 | duration: | 23:59:59 |
| Friday                                     | start time: | 00:00:00 | duration: | 23:59:59 |
| Saturday                                   | start time: | 00:00:00 | duration: | 23:59:59 |

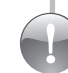

 Be cautious that if the time interval is set to too short, video images may be broken because the camera is overloaded or the images may be considered as spam mails because images are too often transmitted.

Always : Allows transmitting images according to the Upload interval value upon detecting motion. Weekly : Allows transmitting images at the time set according to the Upload interval value upon detecting motion.

Never : Stops transmitting images.

#### Email & FTP Setup

SMTP Server Address : Enter your SMTP server

host name or IP address.

Authentication Required : If your mail server requires

- authentication, check the box
  - for "Authentication Required"
  - and then enter the User Name
  - and Password in the respective
  - fields.
- User Email Address : You can enter the subject and e-mail address.
- FTP Setup : You may enter FTP information to which
  - images to be transmitted.

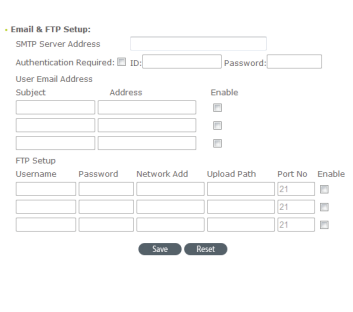

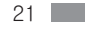

PITTASOFT

#### F. System Operation

#### i. Date & Time

#### Current Server Time

Date, Time : Displays current camera time.

#### **New Server Time**

Time Zone : Select the region where the camera is installed. (Ex. Region - Seoul, Time zone - EMT +09:00)

#### Time Mode

Synchronize with computer time : Use this to synchronize camera time with user's PC time. Synchronize with NTP server : Use this to synchronize camera time with NTP server time. Set manually : Use this to set the time in manually.

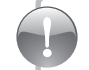

Standard Date and Time format is 2009-02-22 09:00:00 (YYYY-MM-DD HH:MM:SS)

Date & Time

Date: 2009-06-30 Time: 13:40:16

Set manually

Synchronize with computer t

O Synchronize with NTP server

Date: 2009-06-30 Time: 13:40:16

NTP server address: 0.pool.ntp.or

Date: 2008-12-12 Time: 00:00:00

Save Reset

Current Server Time

New Server Time:

Time zone: Asia/Seou Time mode:

#### ii. LED Setting

Set the behaviour of the Status Indicator LED Normal : Allows turning on the LED lamp on the front side of the camera. Off : Allows turning off the LED lamp on the

front side of the camera.

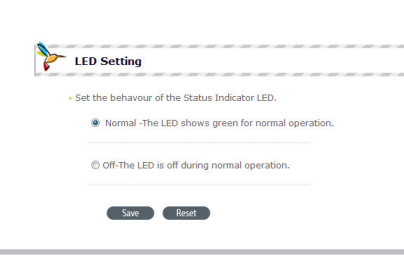

Red – Starting, Orange – Booting, Green – Operating, Red flashing – Firmware upgrade

# How to use Pitta WebView

| 2    |       |
|------|-------|
| PITT | ASOFT |

#### iii. Sever Maintenance

#### Restart :

Use this to re-start the camera. Once the camera is restarted, you have to login to the camera again.

#### Default :

Use this to re-start the camera after returning all the settings except IP address to the initial settings at the time of purchase. Once the camera is restarted, you have to login to the camera again.

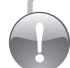

 If you press the reset button for 3 seconds at the bottom of the camera, then all the settings will change to initial settings including IP address.

Server maintenance

Restart Restart the camera.

Default Reset all parameters to the original factory settings except IP

Upgrade

#### Camera Firmware Upgrade

How to upgrade the camera frimware

- 1. Download updated firmware file from support menu Camera Firmware Upgrade (Current Ver. 01.00.01)
- in Pittasoft homepage.
- Click 'Open' button and then select the updated firmware file
- 3. Click 'Upgrade' button.
- 4. Upgrade will run automatically when the

transmission is completed. Red LED will be flashing

on the front of the camera during upgrade.

• When you are accessing this page for the first time, a yellow bar will appear at the top of the screen. Click on the yellow bar to continue to install the "FWUpgradeX Module".

- The upgrade time takes up to 10 minutes. After firmware is upgraded, all the settings will be changed to initial setting including IP address. Camera restarts automatically after upgrade you need to login again to access the camera. Use IP Utility for network settings and use Pitta WebView to change date and time after reboot.
- You must not turn off the camera during upgrade. The camera will automatically restart when upgrade is completed.

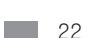

Open

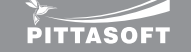

#### [About]

This page contains current Pitta WebView version, firmware version and the serial number.

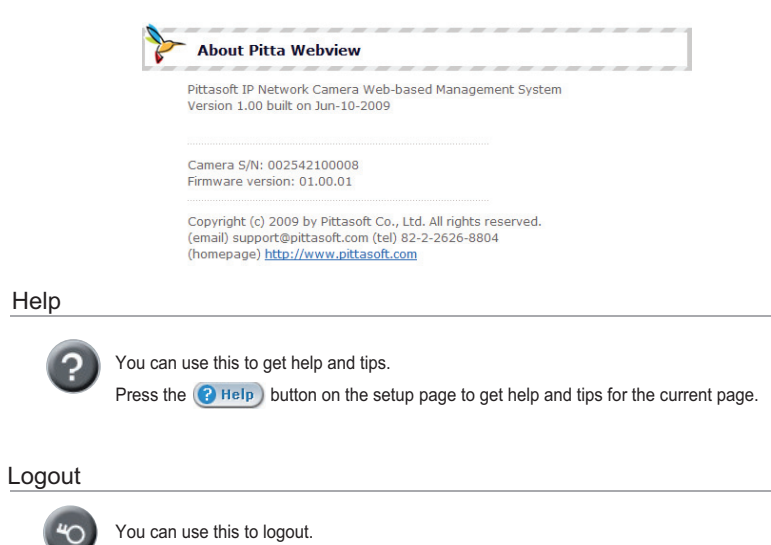

# How to use Pitta View

# PITTASOF'

#### Pitta View start

This is an integrated surveillance program which allows monitoring, recording or playback by connecting up to 16 cameras simultaneously. You can run Pitta View using the shortcut icon on the desktop or Pitta View item on program menu.

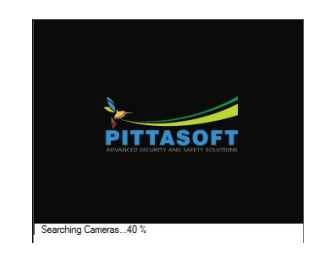

<Loading Screen>

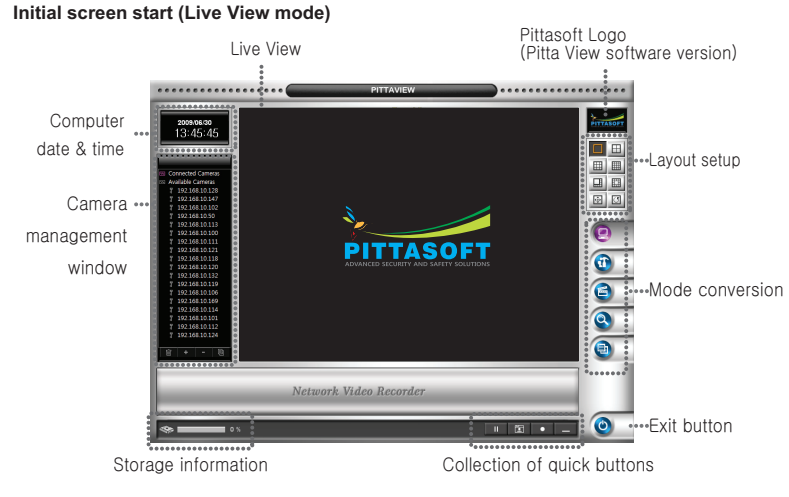

Upon loading, Pitta View searches all the cameras connected in the subnet automatically. The initial screen is activated as Live View mode.

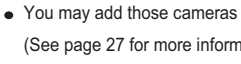

• You may add those cameras that are not connected to the local network manually. (See page 27 for more information)

PITTASOFT

#### Live View mode

[Camera management window]

#### A. Camera registration

In case of registering an automatically found camera. (Automatic registration)

 The authentication window appears when double-clicking the camera address in the list of Available Cameras or dragging the camera address into Connected Camera list or clicking + button after selecting the camera address.

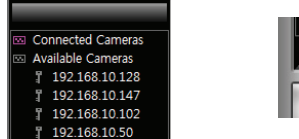

2. Enter ID, Password, Video Port and Web Port. The default values of Video Port and Web Port are

50001 and 80, respectively.

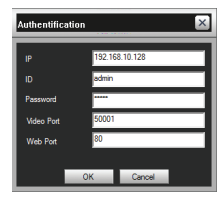

3. Once the authentication of the selected camera is completed, it moves to the list of Connected

Cameras.

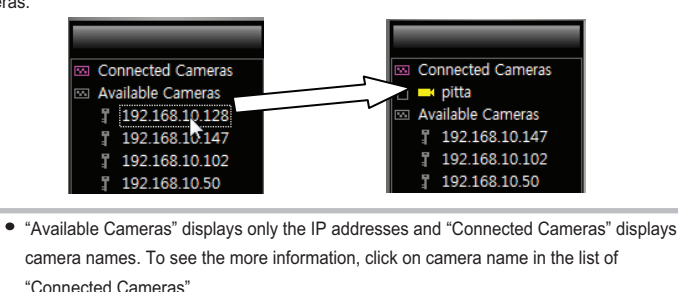

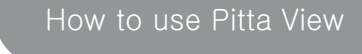

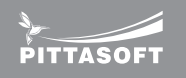

# In case of manually registering cameras that are connected, but not in Available Cameras list. (Manual registration)

- 1. The authentication window appears when clicking + button after selecting Connected Cameras.
- Enter IP, Password, Video Port and Web Port. The default values of Video Port and Web Port are 50001 and 80, respectively.
- 3. Once the authentication is completed, it appears in the list of Connected Cameras.

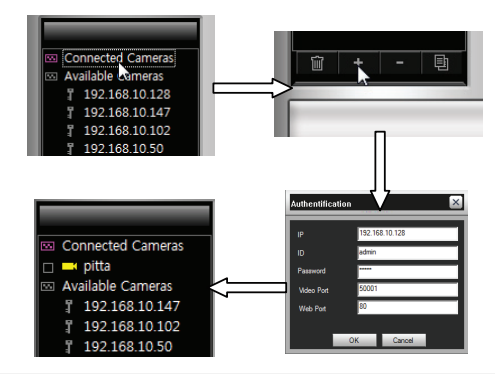

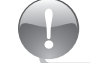

• You may manually register a camera which has been registered in DDNS.

#### In case of authentication failure

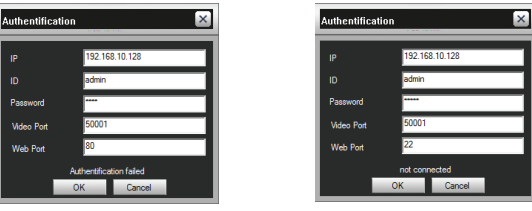

<ID or Password authentication failure > <Video Port or Web Port authentication failure >

In case of ID or Password authentication failure, a message of Authentication failed appears, while a message of Not connected appears when authentication is failed due to issues related to Video Port or Web Port.

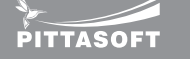

#### B. Camera search

 You can re-search cameras connected to the local network using button. The information (IP address) of the found cameras is updated in the list of Available Cameras.

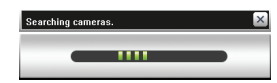

C.Cancellation of camera connection

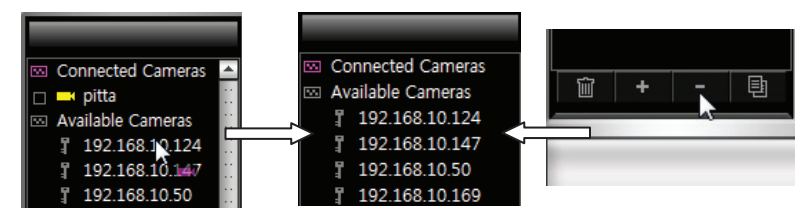

Drag and drop the camera to be disconnected into the list of Available Cameras or click - button after selecting the camera from the Connected Cameras list.

#### D. Deleting camera

- A camera is removed from all lists by clicking button after selecting it.
- You can delete a camera from the Available Cameras by clicking button.
- E. Camera information

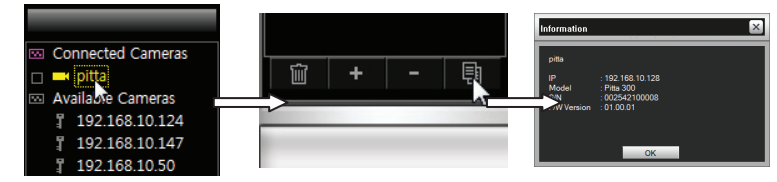

 Information on the camera (such as camera name, IP address, model name, serial number) appears by clicking button after selecting the camera.

# How to use Pitta View

# PITTASOFT

#### F. The state of camera list

- The registered cameras are displayed by their names.
- If you click the box in front of a camera icon or double click on a camera name, detailed information of the camera (such as IP address, resolution, motion detection status) appears or disappears if previously displaying the information. When motion is detected, the color of letter is changed to red.

| 9. C          | onected Cameras.                  | <u>.</u>     |                    |
|---------------|-----------------------------------|--------------|--------------------|
|               | 300R-232                          | Connected    | Camera icon : Red  |
|               | (• 192.168.10.23                  | Connected    | Camera name : Grev |
|               | pittasoft                         | 0            |                    |
|               | ( 192.168.10.24                   | Motion       | Camera icon : Red  |
|               | (• 320x240                        | WOTOT        | Camera name : Red  |
|               | Motion Detect<br>2009-225         |              |                    |
|               | (e) 192.168.10.23                 | Disconnected | Camera icon : Grey |
|               | <ul> <li>Not connected</li> </ul> |              | Camera name : Grey |
| <b>討 'A</b> v | ailable Cameras                   | ***          |                    |
|               | 192.168.10.230                    | **           |                    |
|               | 192.168.10.248                    | 11           |                    |
| 7             | 192.168.10.235                    |              |                    |

- G. Camera selection
- You can select a camera by clicking the camera from the management list or the image captured by the camera from the Live View screen. The icon's color of the camera you selected in the list and the outline of the camera screen are changed to yellow.

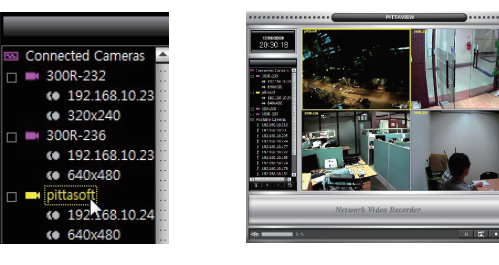

PITTASOFT

#### [Live View]

If you drag and drop a camera from the list of Connected Cameras into Live View after selecting it, the video image of the selected camera appears. The camera name is displayed on the top left of image, while recording or event conditions are shown on the top right of the image. You can move the image to a desired location on the split screen of Live View by selecting and dragging the image.

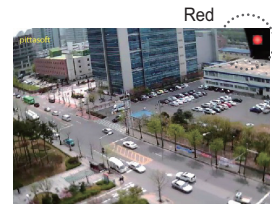

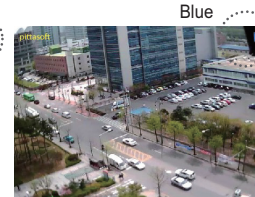

Motion recording

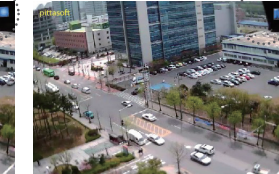

Μ

Normal recording

Motion detecting

#### [Layout]

8 different split screen modes are available.

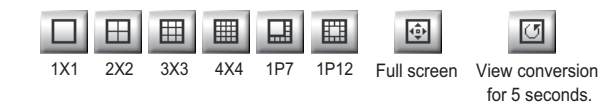

- You can change a View conversion mode to the next split screen mode using left and right arrow keys
  - If there is no camera in the next page, View conversion is not effective.

#### [Digital zoom function]

The image can be reduced or enlarged by 0.5 times (min.) to 2.0 times (max.) using mouse scroll button or up and down arrow keys 1X1 split screen mode.

# How to use Pitta View

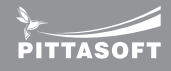

#### [Mode conversion]

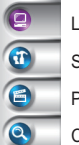

- Live View: Use this to move to Live View mode.
- Settings: Use this to move to settings
- Playback: Use this to move to playback mode
- Camera search: Use this to re-search the cameras connected to the local network.
- Log view: Use this to display log view search screen.

#### [Storage information]

Recording storage: Displays total data size recorded up to now.

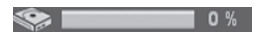

#### [Quick button collection]

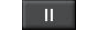

Pause: Use this to temporarily pause the image captured by a selected camera.

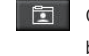

•

Capture: Use this to save a still image captured by a selected camera to a desired folder as bmp or jpeg file format.

Compulsory recording: Use this to compulsorily record the images captured by all cameras (Storage for recording should be first set before using this function.)

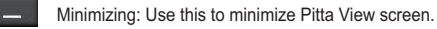

PITTASOFT

#### Setting mode [Setting mode window] To change to this mode, use button in Live View mode. Alarm setup \*\*\*\*\*\*\*\*\*\*\*\*\*\*\* ..... 0.00 KB 7.54 GR 15.54 GB 65.05 GB Misc setup Overvite Recording Storage Used: 25.47 GB(Recorded: Frae: 15.54 GB setup Log setup Recording Seter On OF Change Configurat <Storage and Add-on setting> ..... PITTAVIEW ..... pita pita pita pita pita pita pita pita pita Recording Connected Scheduler Cameras Reset Set Holday ÷ <Recording schedule> Recording storage Save Close Recording schedule

# How to use Pitta View

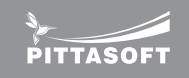

#### [Storage & additional functions setting]

A. Setting recording storage

- Displays available disk space of the selected drive.
- Storage available : Built-in HDD, Removable storage (USB memory, External HDD), Network drive.
  - 1. Select a hard disk in which recorded video to be saved.
  - 2. Adjust the storage capacity using slide bar.
  - 3. Save present settings by clicking 📋 button.

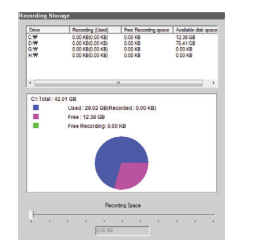

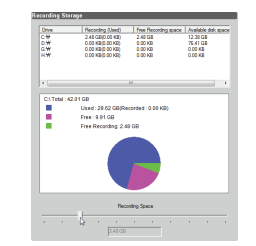

#### B. Setting alarm

- A warning sound is generated when a pre-selected event occurs.
  - 1. Select desired events and set the time duration of warning sound.
  - Motion Detected : When motion is detected.
  - Camera Off : When connection of the camera is disconnected
  - Storage Shortage : When recording space is insufficient.
  - Interval : Use this to set alarm interval.
  - Duration : Use this to select time duration of warning sound.
- 2. Save present settings by clicking 🗐 button.

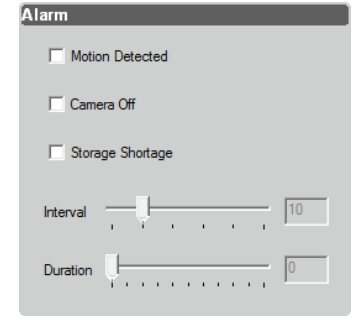

PITTASOFT

#### C. Setting log items

- Creates log files in the folder in which Pitta View is installed upon event occurrence.
  - 1. Check relevant events.
  - Motion Detected : When motion is detected.
  - Camera Off : When camera is turned off.
  - Storage Shortage : When recording space is insufficient.
  - Recording : When recording is started / ended.
  - System On/Off: When Pitta View is turned on & off.
  - Change Configuration : When configuration is changed.
  - Exception : When recording is failed.
  - 2. Save present settings by clicking save button.

# Log Motion Detected Camera On/Off Storage Shortage Recording System On/Off Change Configuration Exception

#### D. Misc.

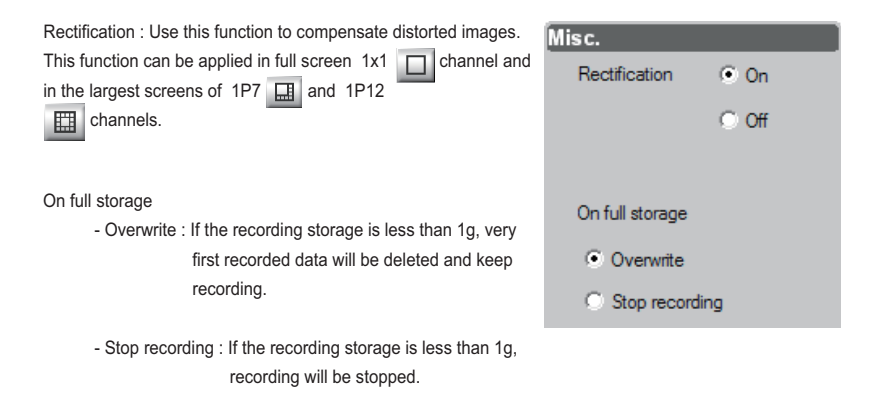

# How to use Pitta View

# PITTASOFT

#### [Recording scheduler]

- A. Setting schedule the recording
- 1. Select camera

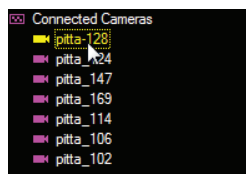

- None : Does not record.

- 2. Select recording type (among Continue, Motion and None.)
- Continue : Allows a continuous recording.
- Motion : Records when motion is detected.
- on is detected.
- Create a recording schedule block by dragging mouse to the desired time position after selecting continue in recording type. The set area is displayed in red.
  - Set Holiday : Use this to set holidays.
  - Reset : Use this to remove the schedule of a selected camera.
  - Reset to All : Use this to remove the schedules of all cameras.
  - Apply to All : Use this to apply the current assigned schedule to all cameras.

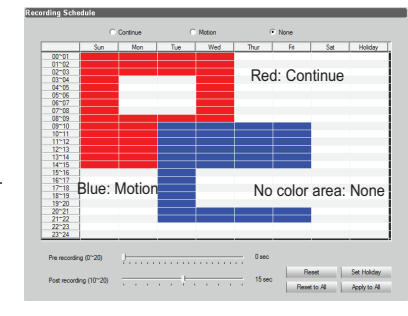

- 4. Save : Allows to present settings.
- 5. (1) Close : Allows to convert to Live View mode.

**PITTASOF1** 

#### B. Setting motion recording

- Motion recording can be carried out when motion enable settings and motion area settings of the relevant camera in Pitta WebView have been completed (See page 20 for more information). You need to check if M is displayed on the top right of the applicable camera's screen in Live View mode upon detecting motion when the camera's motion settings have been done.
- 1. Select a camera

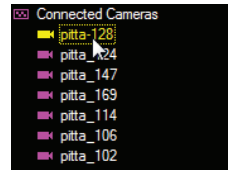

2. Create a recording schedule block by dragging mouse to the desired time position after selecting motion in recording type. The set area is displayed in blue.

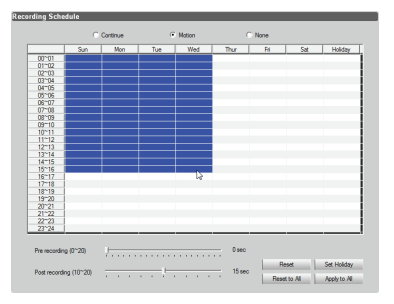

- Pre recording : Use this to set how many seconds before detecting motion recording begins.
- Post recording : Use this to set how many seconds more recording continues from the end point of detecting motion.
- 3. Save present settings by clicking ( ) button.
  - A blue circle will be displayed in Live View mode if recording is in progress.
  - This function can be applied only when Enable Motion Detection function is activated in Events Configuration (See page 20 for more information.) of Pitta WebView. If it is not activated, it will not be recorded.

# How to use Pitta View

PITTASOF'

#### Playback mode

#### [Playback mode window]

To change to this mode, use playback button in Live View mode.

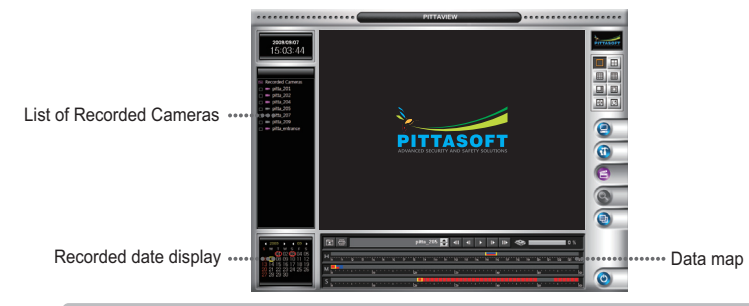

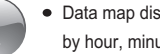

• Data map displays the data recorded by the selected camera on a specific date by hour, minute and second.

The cameras in the list of Recorded Cameras are displayed by their names and contain IP address and serial number in the detail information (if there is no data on the date you selected, the icon of relevant camera is displayed in grey).

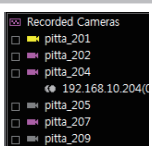

37

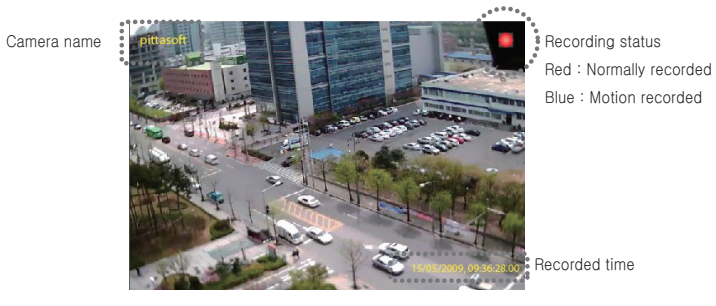

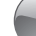

• Searching is not possible in the playback mode.

#### [Recorded data map types]

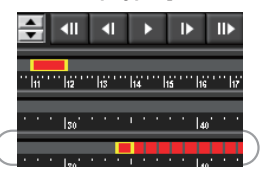

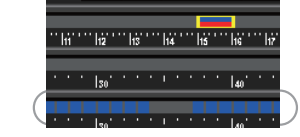

Motion recorded data map (Blue)

**▲|| ▲|** 

Normally recorded data map (Red)

#### [How to set playback]

- Click the desired camera among cameras in the list of Recorded Cameras and drag and drop it onto the screen.
- Select a date on which you can search recordings (Red circle: recorded date, Yellow circle: current selected date)
- 3. Carry out record searching using playback mode button.
- You can move to the image of a desired time by clicking data mark in data map. Possible to search by hour, minute and second basis.

| SMTWSFS<br>MO2020405                                                                                                    |
|----------------------------------------------------------------------------------------------------|
| $\alpha \gamma \alpha \gamma \alpha \gamma \alpha \gamma \alpha \gamma \alpha \gamma \alpha \gamma \alpha \gamma \alpha \gamma \alpha \gamma$ |
|                                                                                                    |
| 06 🕧 08 09 10 11 12                                                                                                    |
| 13 14 15 16 17 18 19                                                                                                    |
| 20 21 22 23 24 25 26                                                                                                    |
| 27 28 29 30                                                                                                    |
|                                                                                                    |

**PITTASOF1** 

| • • • | hi | 2 | ••• | 15 | • • • | 16. | •• | h7' | • • • | his |   | • | 19 |   | 20 | ••• | 21 |
|-------|----|---|-----|----|-------|-----|----|-----|-------|-----|---|---|----|---|----|-----|----|
| ·     | •  | • | ·   | ·  | ·     | 40' | •  | ·   | ·     | •   | • | • | ·  | · | 50 | •   | ·  |
| ļ     | ŀ  | ļ | ļ   | ļ  | ļ     | 40' |    | ļ   | Ļ     | k   |   |   | ļ  | ļ | 50 | ļ   | ļ  |

- Snapshot : You can save still images you selected as bmp or jpeg format.
- Print : Use this to print the current view of the camera you selected.
- : Display or change of the selected camera : Use to display or change the currently selected camera.
- : Allows to move to the first frame of video of selected date.
- : Allows to move backward frame by frame.
- Example: Playback, pause
- : Allows to move foreward frame by frame
  - : Allows to move to the last frame of video of selected date.
    - 0 % Recording storage: Indicates total data size recorded.

• Maximum playback time is 24 hours. Data recorded next day can be played back by selecting the date in the calendar.

# How to use Pitta View

# PITTASOFT

#### Log view mode

#### [Log view mode window]

To convert to this mode, use log view convert button. It allows searching for log data of camera and Pitta View by date. You can search log data for up to 3 years.

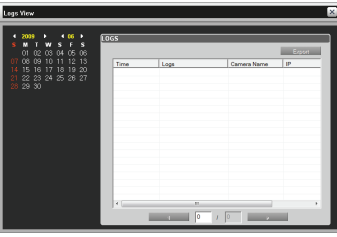

#### <Log View mode>

#### [How to see log view]

- 1. Select a date in the calendar on which log data is recorded.
- 2. Maximum 1,000 lines of log data are displayed in a page.
- You can move to the next page using left or right arrow key.
- Current log list can be backed up as cvs file format (Excel file format) using Export button.
- If there are data more than 1,000 lines on a specific date, you may move to the desired page using left or right arrow key or by directly entering a page number.

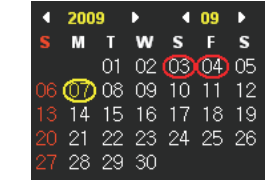

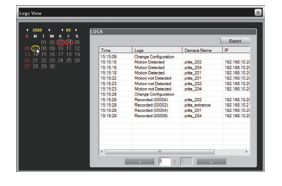

#### Logo

Version information on Pitta View is displayed when double-clicked on the logo.

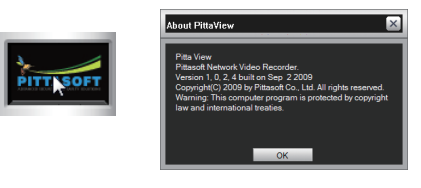

# Appendix 1

40

PITTASOFT

#### **DDNS & Router Port Forwarding**

DDNS uses a specific domain name to access the device which has a dynamic IP address. User can access the camera through the domain name, any dynamic IP address changes will be automatically updated by the camera's DDNS client with the DDNS server. To use DDNS service, connect to DynDNS (http://www.dyndns.com) and registered with one of the several free domain names. And then do the DDNS setting for the camera through Pitta WebView's DDNS settings page. (See page 17 for more information)

IP or domain name serviced by DDNS is not accessible when the dynamic IP is the hidden internal IP by the router. In this case, if you use port forwarding provided by the router then you will be able to access the dynamic IP. The router's port forwarding is the functionality to distinguish the internal IP from the router's port. For instance, you can set the access port 80 and 81 using the router IP (121.140.158.405), access from the web to internal IP 192.168.10.100 and 192.168.10.101. Then it can be accessed by http://121.140.158.405:80 and http://121.140.158.405:80 and http://121.140.158.405:81. If DDNS activates, it can be accessed by the registered domain name. (See page 16 for more information)

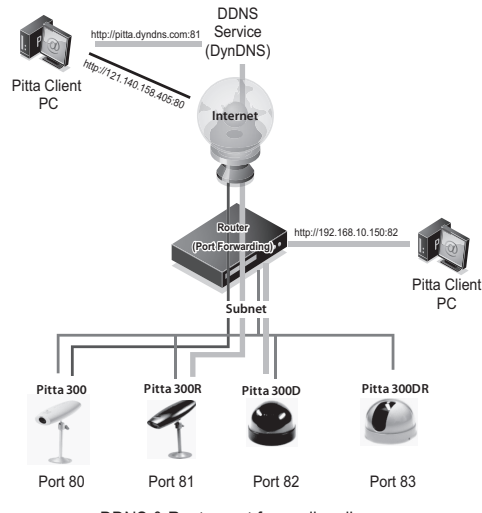

<DDNS & Router port forwarding diagram>

# Appendix 2

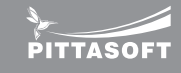

#### Troubleshooting

If there are problems in operation, please refer to the items below.

. Nothing appears on the screen.

- Please check the power connection.
- ▶ Please check the network cable connection.
- Please make sure the LAN cable is cross cable (PC connection) or general LAN cable (Switch Hub, Router connection)
- If IP utility or Pitta WebView is not able to detect the camera after checking the above items, press the 'Reset' button to initialized it and then try again.
- The video image is not clear.
  - > Please check if the lens is clean. Please clean the lens with a clean cloth or brush
  - ▶ Please adjust the contrast feature of the monitor.
  - ▶ Please make sure that the screen is not exposed directly to a bright light. Please move the camera if necessary.
- The screen is dark.
  - Please adjust the contrast feature of the monitor.
  - ▶ Please adjust the Color Setting of Sensor Configuration in Pitta WebView
- The Motion Detection function is not working.
  - ▶ Please check the 'Enable Motion Detection' mode is turned on in Pitta WebView.
  - ▶ Please check the setting of Motion Parameter Setting in Pitta WebView.
- Colors are not quite right.
  - ▶ Please check the Color Setting of Sensor Configuration in Pitta WebView.
- The screen is flickering.
  - Please check if the camera is facing directly into fluorescent light.
  - Please check the Sensor Frequency in Pitta WebView.
- Video is stopped
  - Please check whether network cable is correctly connected
  - In case user uses hub or IP router, check whether these network equipments are working properly.

No image from Pitta WebView

- ▶ Please click 'refresh (shortcut; F5) ' button at browser to recall the page
- Please check whether power of camera and network cable is properly connected.
- ▶ Please check whether computer is connected to network.
- ▶ If you use hub or IP router, check whether such equipments are properly operating.
- Image transfer to FTP or by E-mail cannot be received.
  - ▶ Please check the Event Upload Configuration is set correctly in Pitta WebView.

If the problem still persists, please contact the agent you purchased this product from. 41

#### Appendix 3

PITTASOFT

### Pitta 300 Series Specification

| Camera                  | Pitta 300/300R                                                                | Pitta 300D/300DR   |  |  |  |  |  |
|-------------------------|-------------------------------------------------------------------------------|--------------------|--|--|--|--|--|
| Camera type             | Fixed type                                                                    | Dome type          |  |  |  |  |  |
| Image sensor            | 1/4" CMOS VGA                                                                 | 1/4" CMOS VGA      |  |  |  |  |  |
|                         | 1/3" CMOS VGA(WDR)                                                            | 1/3" CMOS VGA(WDR) |  |  |  |  |  |
| No. of effective pixels | 320,000 pixels                                                                |                    |  |  |  |  |  |
| Lens type               | Board-mount lens, fixed focus                                                 |                    |  |  |  |  |  |
| Focal length            | F=4.4mm, 800mm~infinity                                                       |                    |  |  |  |  |  |
| Field of view           | 67°                                                                           |                    |  |  |  |  |  |
| F-number                | F2.0                                                                          |                    |  |  |  |  |  |
| Interface               |                                                                               |                    |  |  |  |  |  |
| Ethernet                | 10/100 Base-TX(RJ-45)                                                         |                    |  |  |  |  |  |
| Protocol                | TCP/IP, HTTP, DHCP, SMTP, FTP, DNS, DDNS                                      |                    |  |  |  |  |  |
| Button                  | Reset                                                                         |                    |  |  |  |  |  |
| Cable type              | UTP CAT 5                                                                     |                    |  |  |  |  |  |
| LEDs                    | Red-Starting, Orange-Booting, Green-Operating, Red flicker - Software upgrade |                    |  |  |  |  |  |
| Power supply            | External power adapter: DC5V/1.0A                                             |                    |  |  |  |  |  |
| Power consumption       | Max 3W                                                                        |                    |  |  |  |  |  |
| Environment             |                                                                               |                    |  |  |  |  |  |
| Certification           | FCC, CE, RoHS                                                                 |                    |  |  |  |  |  |
| Operating temp.         | 32°F to 122°F (0°C to 50°C)                                                   |                    |  |  |  |  |  |
| Storage temp.           | -40°F to 140°F (-40°C to 60°C)                                                |                    |  |  |  |  |  |
| Unit weight             | 96g                                                                           | 139g               |  |  |  |  |  |

Appendix 4

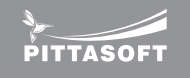

#### Pitta WebView Specification

| Live View                                                                               | ActiveX based Live View with snapshot and full screen                          |                                                   |  |  |  |
|-----------------------------------------------------------------------------------------|--------------------------------------------------------------------------------|---------------------------------------------------|--|--|--|
| Setup                                                                                   | Basic                                                                          | Easy configuration for beginners                  |  |  |  |
|                                                                                         | Advanced                                                                       | Advanced configuration options for high-end users |  |  |  |
| Video resolutions                                                                       | 640X480 (VGA)                                                                  |                                                   |  |  |  |
|                                                                                         | 352X288 (CIF)                                                                  |                                                   |  |  |  |
|                                                                                         | 320X240 (QVGA)                                                                 |                                                   |  |  |  |
|                                                                                         | 176X144 (Q                                                                     | CIF)                                              |  |  |  |
| Video configuration                                                                     | Frame rate, resolution, bit-rate, I-frame interval configuration settings      |                                                   |  |  |  |
|                                                                                         | Maximum 3 Mbps bit-rate supported                                              |                                                   |  |  |  |
| JPEG configuration                                                                      | Configurable compression ratio                                                 |                                                   |  |  |  |
| User list                                                                               | Maximum 7 users (1 admin with full access and 6 viewers access password entry) |                                                   |  |  |  |
| Event configuration                                                                     | Motion detection : 4 included/excluded windows supported with Object size,     |                                                   |  |  |  |
|                                                                                         | MoT, Background options                                                        |                                                   |  |  |  |
|                                                                                         | Weekly scheduled motion detection event with selectable upload int             |                                                   |  |  |  |
| Email/FTP configuration                                                                 | 3 email & 3 FTP configuration for event notification                           |                                                   |  |  |  |
| Overlay                                                                                 | Event captured JPEG image with text, date and time                             |                                                   |  |  |  |
| Date & time                                                                             | time Camera date and time selection with automatic adjustment                  |                                                   |  |  |  |
| System settings Remote camera reboot, Restore factory default setting, Firmware upgrade |                                                                                |                                                   |  |  |  |

#### Appendix 5

PITTASOFT

#### Pitta View Specification

| Display resolution   | 1024x768                                               |                                                           |  |  |  |  |
|----------------------|--------------------------------------------------------|-----------------------------------------------------------|--|--|--|--|
| Video codec          | H.264 decoder                                          |                                                           |  |  |  |  |
| Transport protocol   | Pittasoft IP Network Camera protocol (TCP/IP)          |                                                           |  |  |  |  |
| Security             | Advanced Encryption Standard (AES), 128-bit (Rijndael) |                                                           |  |  |  |  |
| Live View            | Up to 16ch                                             |                                                           |  |  |  |  |
| Display layout       | 1, 4, 8, 9, 13, 16, rotation, full screen              |                                                           |  |  |  |  |
| Recording            | Recording scheduler                                    |                                                           |  |  |  |  |
|                      | Storage settings                                       |                                                           |  |  |  |  |
|                      | Recording mode (                                       | continue, motion, none)                                   |  |  |  |  |
|                      | MP4 file format                                        |                                                           |  |  |  |  |
| Playback             | Up to 16ch                                             |                                                           |  |  |  |  |
| Digital zoom         | Up to 2.0X                                             |                                                           |  |  |  |  |
| Camera searching     | Automatically IP Network Camera searching              |                                                           |  |  |  |  |
| Minimum requirements | CPU                                                    | Intel Pentium 4 2.0Ghz or higher                          |  |  |  |  |
|                      | RAM                                                    | Minimum 1GB                                               |  |  |  |  |
|                      | Network                                                | Ethernet                                                  |  |  |  |  |
|                      | Graphics card                                          | Minimum 1024x768, 24bit colors, 128MB RAM                 |  |  |  |  |
|                      |                                                        | DirectX 9.0 or newer support, Direct Draw Overlay Support |  |  |  |  |
|                      | Hard disk type                                         | E-IDE, SATA, SCSI, SAS                                    |  |  |  |  |
|                      | Hard disk space                                        | Minimum 80Gbyte free(depends on number of camera and      |  |  |  |  |
|                      |                                                        | recording settings)                                       |  |  |  |  |
|                      | OS                                                     | Windows XP SP2, Windows Vista                             |  |  |  |  |

# Appendix 6

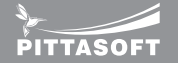

#### Pitta 300 and Pitta 300R Dimension

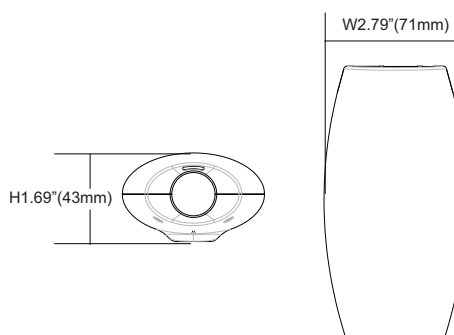

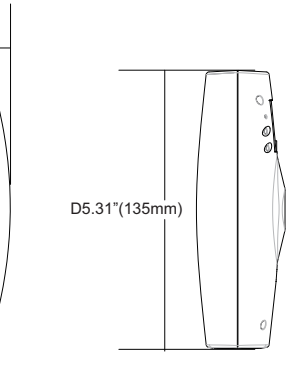

#### Pitta 300D and Pitta 300DR Dimension

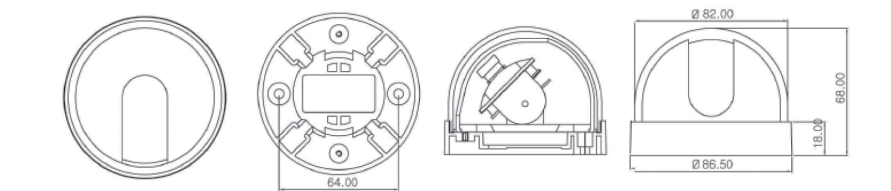